## วิธีการเข้าใช้ระบบ D-Form ของนักศึกษาระดับบัณฑิตศึกษา มหาวิทยาลัยราชภัฏอุบลราชธานี

🖉 DForm-Gradudate School, UBRU 🗙 🕂 ~ - o × ← → C ( https://app-graduate.ubru.ac.th/form/ 🖻 🖈 🛯 😩 : บัณฑิตวิทยาลัย ② DForm 🕘 เข้าสู่ระบบ DForm-ระบบช่วยกรอกแบบฟอร์มคำร้อง บัณฑิตวิทยาลัย มหาวิทยาลัยราชภัฏอุบลราชธานี, กรุณาเข้าสู่ระบบ เพื่อเริ่มใช้งาน 🗏 สถิติค่าร้อง 🗏 ขั้นตอนการกรอกแบบฟอร์ม แบบดำร้อง ① เลือกแบบฟอร์ม ที่เมนู ยื่นดำร้องใหม่ บว.1 แบบศาร้องขออนุมัติแต่งตั้งอาจารย์ที่ปรึกษาดุษฎีนิพนธ์/วิทยานิพนธ์ ③ บันทึก (ร่าง) บว.1(2) แบบศาร้องขอแต่งตั้งแทนอาจารย์ที่ปรึกษาดษอีนิพนธ์/วิทยานิพนธ์ ④ คลิกปุ่ม ตัวอย่างเอกสาร (PDF) และตรวจสอบความถูกต้อง © กำเอกสารถูกต้อง คลิกปุ่ม บันทึกด่ง กำให้กูกค้อง ให้กลับไปข้อ 2 © ก๊าเอกสารถูกต้อง คลิกปุ่ม พิมพ์เอกสาร ส่ง(PDF) © พิมพ์เอกสารออกหางเครื่องพิมพ์ บว.7 แบบรายงานการตรวจสอบการลอกเลียนงานวรรณกรรม บว.20 แบบประเมินผลการสอบดษอีนิพนธ์/วิทยานิพนธ์ ๑ งงนามในเอกสาร และให้ผู้ที่เกี่ยวข้องลงในเอกสาร ตามลำดับ
 ๑ น่าส่งเอกสารที่ส่านักงานคณบดี บัณฑิตวิทยาลัย บว.21 แบบสรุปประเมินผลการสอบดุษฎีนิพนธ์/วิทยานิพนธ์ บว.22 แบบศาร้องมอบฉันทะ บว.23 แบบศาร้องขอลาออก 🖹 50 คำร้องถ่าสุด บว.24 แบบศาร้องขอใบแทนใบรับรองคุณวุฒิ (1) บว.1(2) แบบคำร้องขอแต่งตั้งแทนอาจารย์ที่ปรึกษาดุษฎีนิพนธ์/วิทยานิพนธ์ บว.25 แบบศาร้องขอใบแทนใบปริญญาบัตร/ประกาศนียบัตร 63xxxxx0117, 25/11/2023 บว.26 แบบศาร้องขอใบรับรองคณวฒิภาษาอังกฤษ 🗵 รอดรวจสอบข้อมลดำร้อง บว.27 แบบศาร้องขอใบปริญญาบัตรภาษาอังกฤษ (1) บว.28 แบบศาร้องขอหนังสือรับรองจบการศึกษา บว.7 แบบรายงานการตรวจสอบการลอกเลียนงานวรรณกรรม 63xxxxx0117, 25/11/2023 บว.99 แบบศาร้องทั่วไป ⊘ รับค่าร้อง 25/11/2023, ⊘ ค่าร้องเสร็จสมบูรณ์ 25/11/2023 หลักสูตร บว.99 แบบคำร้องทั่วไป

1. เข้าเว็บไซต์ https://app-graduate.ubru.ac.th/form/ คลิก เข้าสู่ระบบ

 กรอกรหัสผู้ใช้ คือ รหัสนักศึกษา รหัสผ่าน คือ รหัสบัตรประชาชน (นักศึกษาต่างชาติใช้รหัสพาสปอร์ต) คลิกเข้าสู่ระบบ

| / DForm-Gradudate School UBRU × +                                                                                                    |                                                                                                    | ∨ – 0 X               |  |  |  |
|----------------------------------------------------------------------------------------------------|----------------------------------------------------------------------------------------------------|-----------------------|--|--|--|
| ← → C  app-graduate.ubru.ac.th/form/?p=WXZvSi9ZVHd3U1hIRWxJTkpZWnFY\                                                                                | • @ ☆ □ ≗ :                                                                                                    |                       |  |  |  |
|                                                                                                    |                                                                                                    | @ DForm 🗐 ເข້າສູ່ຈະນນ |  |  |  |
| <br> <br>                                                                                                    | <ul> <li>(ชาวัญระบบ Deam  <br/>รหลุ่มุโซระบบ         <ul> <li>66951920101             </li> <li>รหละห่าน</li> </ul> </li> </ul> |                       |  |  |  |
| [                                                                                                    | ເຫົາສູ່ຂະນາມ                                                                                                    |                       |  |  |  |
| DForm-ระบบช่วยกรอกแบบฟอร์มลำร้อง บัณเร็ตอำเยาลัย มหาวิทยาลัยรายกัฏอุนตราชธาที<br>Copyright© 2023<br>Credit.© 2020 - Design & Develop By Themefisher |                                                                                                    |                       |  |  |  |

## 3. คลิก ยื่นคำร้องใหม่

| DForm-Gradudate School,UBRU >                           | ~ - 0 X                                                                                                    |         |                                 |   |              |  |  |
|---------------------------------------------------------|----------------------------------------------------------------------------------------------------|---------|---------------------------------|---|--------------|--|--|
| $\leftrightarrow$ $\rightarrow$ C $\cong$ app-graduate. | C app-graduate.ubru.ac.th/form/?p=L0s0RkU2VE1zUVA1TFYS2dhRnBDL1NtTnNITkh2SWhMV3A0SIQ5VEVGdUx2SWRuaEx5RjFQSy9GZH86bEM4bw==             |         |                                 |   |              |  |  |
| <b>บัณฑิตวิทยาลัย</b><br>แหว่างานียรสภัญญาตายสมั        |                                                                                                    | ② DForm | 🕒 ขึ้นศาร้องใหม่ 🔓 ศาร้องของจัน | E | ⊡ ออกจากระบบ |  |  |
|                                                         | 🔒 รายการศาร้องของฉัน                                                                                                    |         |                                 |   |              |  |  |
|                                                         | Show 30 V entries                                                                                                    |         | Search:                         |   |              |  |  |
|                                                         | ที่ 🔶 ดำร้อง                                                                                                    |         |                                 |   |              |  |  |
|                                                         | No data available in table                                                                                                    |         |                                 |   |              |  |  |
|                                                         | Showing 0 to 0 of 0 entries Previous Next                                                                                             |         |                                 |   |              |  |  |
|                                                         | DForm-ระบบช่วยกรอกแบบฟอร์มตำร้อง บัณฑิตวิทยาลัย มหาวิทยาลัยราชกัฏอุบลราชธานี<br>Copyright© 2023<br>© 2020 - Design & Develop By Theme | efisher |                                 |   |              |  |  |

## 4. คลิกเลือก แบบฟอร์มคำร้องที่ต้องการยื่น

| DForm-Gradudate School, UBRU 🗙                                                        | +                                                                                                    |                                                                                                    |                           |                  |                |  | ~ - 0 X      |
|---------------------------------------------------------------------------------------|----------------------------------------------------------------------------------------------------|----------------------------------------------------------------------------------------------------|---------------------------|------------------|----------------|--|--------------|
| ← → C 🔒 app-graduate.u                                                                | ibru.ac.th/forr                                                                                                    | ru.ac.th/form/?p=ZIVqcUVZSWJkc0hWcXkrMXVFY09ueXFrc0xyeUtiL29NcGpEcD8IU1JnZkcJTExOMmpSZU1wcElhdzhGYUZuQw== |                           |                  |                |  | @☆□ ≛ :      |
| <b>บัณฑิตวิทยาลัย</b><br>มหร้ายเสียรที่สุดมูลเซียร์นี้<br>มหร้าย เชียร์ได้มีสายเสียร์ |                                                                                                    |                                                                                                    | ② DForm                   | 🗈 ยื่นศาร้องใหม่ | 🔒 ศาร้องของฉัน |  | 🖆 ออกจากระบบ |
|                                                                                       | (2) แบบฟอร์มต่าร้อง                                                                                                    |                                                                                                    |                           |                  |                |  |              |
|                                                                                       | เลขที                                                                                                    | เดือกแบบฟอร์ม                                                                                             |                           |                  |                |  |              |
|                                                                                       | 1                                                                                                    | 🕀 🗹 บว.1 แบบค่าร้องขออนุมัติแต่งตั้งอาจารย์ที่ปรึกษาดุษฏินิพนธ์/วิทยานิท                                  | เนธ์, GS01.po             | df               |                |  |              |
|                                                                                       | 2                                                                                                    | 🕀 🗹 บว.1(2) แบบคำร้องขอแต่งตั้งแทนอาจารย์ที่ปรึกษาดุษฎีนิพนธ์/วิทยาร์                                     | ໄพน <del>ส์</del> , GS01- | 2.pdf            |                |  |              |
|                                                                                       | 3                                                                                                    |                                                                                                    |                           |                  |                |  |              |
|                                                                                       | 4                                                                                                    | 🕀 🗹 บว.3 แบบคำร้องขอออกหนังสือเชิญผู้เชี่ยวชาญ หรือผู้ทรงคุณวุฒิ, GS                                      | 03.pdf                    |                  |                |  |              |
|                                                                                       | 5              ⊕ ⊠ บว.4 แบบคำร้องขอสอบดุษฎีบิพบธ์/วิทยาบิพบธ์, CSO4.pdf            6              ⊕ ⊠ บว.5 แบบคำร้องขอดรวจรูปแบบดุษฎีบิพบธ์/วิทยาบิพบธ์, CSO5.pdf |                                                                                                    |                           |                  |                |  |              |
|                                                                                       |                                                                                                    |                                                                                                    |                           |                  |                |  |              |
|                                                                                       | 7                                                                                                    | ⊕ 2 ีบว.6 แบบคำร้องขอดรวจบทคัดย่อภาษาอังกฤษ, CS06.pdf                                                     |                           |                  |                |  |              |
|                                                                                       | 8                                                                                                    | 🕀 🗹 บว.7 แบบรายงานการตรวจสอบการลอกเลียนงานวรรณกรรม, GS07.p                                                | df                        |                  |                |  |              |
|                                                                                       | 9                                                                                                    | ⊕ 🗹 บว.8 แบบนำส่งดุษฎีนิพนธ์/วิทยานิพนธ์, GS08.pdf                                                        |                           |                  |                |  |              |
|                                                                                       | 10                                                                                                    | ⊕ ⊠ บว.9 แบบคำร้องขอสำเร็จการศึกษา, GS09.pdf                                                              |                           |                  |                |  |              |
| -                                                                                     | 11                                                                                                    | 🕀 🗹 บว.10 แบบคำร้องขอใบรายงานผลการศึกษา (Transcript) สำเร็จกา                                             | เศ็กษา. GS10              | odf              |                |  | -            |

## 5. ขั้นตอนการกรอกแบบฟอร์ม - ส่งเอกสาร ดังนี้

- 5.1 กรอกข้อมูลแบบฟอร์มให้ครบ \*บางแบบฟอร์มไม่ต้องกรอกข้อมูลเพิ่มเติมให้คลิกปุ่ม บันทึก (ร่าง) ได้ทันที
- 5.2 บันทึก (ร่าง)
- 5.3 คลิกปุ่ม ตัวอย่างเอกสาร (PDF) และตรวจสอบความถูกต้อง
- 5.4 ถ้าเอกสารถูกต้อง คลิกปุ่ม บันทึกส่ง ถ้าไม่ถูกต้อง ให้กลับไปข้อ 2
- 5.5 ถ้าเอกสารถูกต้อง คลิกปุ่ม พิมพ์เอกสาร ส่ง (PDF)
- 5.6 พิมพ์เอกสารออกทางเครื่องพิมพ์
- 5.7 ลงนามในเอกสาร และให้ผู้ที่เกี่ยวข้องลงในเอกสาร ตามลำดับ
- 5.8 นำส่งเอกสารที่สำนักงานคณบดีบัณฑิตวิทยาลัย

| ∠ DForm-Gradudate School,UBRU ×                                                                                                 | +                                                                                                    |                |                  |                |                      | ~ -    | 0       | × |
|----------------------------------------------------------------------------------------------------|----------------------------------------------------------------------------------------------------|----------------|------------------|----------------|----------------------|--------|---------|---|
| ← → C 🔒 app-graduate.ubru.ac.th/form/?p=VVRTMIg4CX2tV01tVnh2aTk3S2NKOUdRUmM2SWNDZkVmSktRcERaWS8SWTcveDQwTUyUEo3VS8wUWwxVk/vKw== |                                                                                                    |                |                  |                |                      |        |         | : |
| <b>บัณฑิตวิทยาลัย</b><br>มหาริทยาลิธรษทร์การเสียง                                                                               |                                                                                                    | ② DForm        | 🗈 ยื่นศาร้องใหม่ | 🔓 ศาร้องของฉัน | 💵 นายการันต์ เหล็กดี | 🕑 aans | จากระบบ |   |
|                                                                                                    | ดาวโหลดแบบฟอร์ม $\Phi$ Download หรือกรอกข้อมูลด้านด่างแด้วบันทึก เพื่อพิมพ์แบบฟอร์ม                                                                                                    |                |                  |                |                      |        |         |   |
|                                                                                                    | 🕒 บร.12 แบบต่าร้องของหมังคือรับรองสภาพการเป็นนักศึกษา<br>รหัสนักศึกษา<br>หลักสูตร : ครุหาสตรมหาบัณฑิต สาขาวิชา การบริหารการศึกษา<br>ระดับ: บริญญาโห, ภาคพัศษ                                                                                      |                |                  |                |                      |        |         |   |
|                                                                                                    | มีความประสงคับอยิมหนึ่งสื่อรับรองสภาพนักศึกษา ดังส่อไม่นี้<br>• ขอรับรอง กำลังศึกษาอยู่ในระสับนี้จริง<br>> ขอรับรอง ขณะนี้สงพระเบียนเรียนเป็นกาคเรียนสุดท้ายและครบหลักสูตร<br>> ขอรับรอง ลงทะเบียนเรียนครบหลักสุดรและกำลังรออนุมัติสำเร็จการศึกษา |                |                  |                |                      |        |         |   |
|                                                                                                    | ອີ ຜ້າວຍ່ານເວກສາຣ(PDF)                                                                                                    | บันทึก (ร่าง)  |                  | บันทึกส่ง      |                      |        |         |   |
| DForm-ระบบช่วยกรอกแบบฟอร์แต่าร้อง บัณฑิตวิทยาลัย มหาวิทยาลัยราชภัฏอุนตราชธานี<br>Copyright© 2023                                |                                                                                                    |                |                  |                |                      |        |         |   |
|                                                                                                    | Credit. © 2020 - Design & Develop                                                                                                    | By Themefisher |                  |                |                      |        |         |   |